Alcune note su come il medico può "recuperare" autonomamente la propria password:

- da browser accedere al portale <u>www.liguriainformasalute.it</u>
- effettuare una **login** (menù in alto a sx)
- selezionare il tasto Dimenticata Password
- inserire il **nome utente** e confermare con tasto **Ricerca**:

| 🥟 https://pwm.regione.liguria.it/pwm/public/ForgottenPassword?forwardURL=http%3A%2F%2Fwww.liguria 📰 🗖 🔀                 |
|----------------------------------------------------------------------------------------------------|
| Elle Modifica Visualizza Preferiti Strumenti 2                                                                          |
| Il portale unificato della pubblica amministrazione ligure                                                              |
| Se hai dimenticato la password, segui le indicazioni per reimpostarla.<br>Per cominciare, inserisci il tuo nome utente. |
| Nome Utente                                                                                                    |
| pizzirani@dts                                                                                                    |
| Ricerca Svuota Annulla                                                                                                  |
| Copyright 2010 Regione Liguria Timeout Inattività: 4 minuti<br>10.10.6.60   Italian                                     |

## • inserire l'indirizzo mail dell'utente e confermare con il tasto Controlla Risposte:

| https://pwm.region                    | e.liguria.it/pwm/public/Forg                                      | gottenPassword - Windo                               | ws Internet Explorer provided by Data   |  |
|---------------------------------------|-------------------------------------------------------------------|------------------------------------------------------|-----------------------------------------|--|
| Usertin rete                          | ato della pubblica an                                             | nministrazione ligi                                  | ure                                     |  |
| Per favore<br>la passwor<br>Quale è l | ispondi alle seguenti domande<br>d.<br>Il tuo indirizzo di email? | . Se rispondi a queste don                           | nande correttamente, potral reimpostare |  |
|                                       | Controlla Risposte                                                | Svuota<br>Annulla                                    | Mostra Risposte                         |  |
| Copyright 2010                        | Regione Liguria                                                   | Timeout inattività: 5 minuti<br>10.10.6.60   Italian |                                         |  |

• digitare il **CODE** che il sistema IAM (SSO) ha inviato <u>all'indirizzo di posta</u> dell'utente e confermare con il tasto **Codice di Sicurezza**:

| https://pwm.regione.liguria.it/pwm/public/ForgottenPassword - Windows Internet Explorer provided by Data           Ele         Modfica         Visualizza         Preferiti         Strumgnti         2 |   |
|----------------------------------------------------------------------------------------------------|---|
| Il portale unificato della pubblica amministrazione ligure                                                                                                    |   |
| Per verificare la tua identità, un codice di sicurezza è stato inviato a m.pizzirani@datasiel.net.Per favore<br>inserisci il tuo codice di sicurezza qui.<br>Code                                       |   |
| MYF3DRDK<br>Codice di Sicurezza Svuota Annulla                                                                                                    |   |
| Copyright 2010 Regione Liguria Timeout Inattività: 4 minuti<br>10.10.6.60   Italian                                                                                                    | ~ |

• inserire la nuova password rispettando le regole indicate nella pagina web e verificare che venga considerata <u>sicura.</u> Confermare con il tasto **Cambia Password**:

| 🖉 - pizzirani@dts - Windows Internet Explorer provided by Datasiel                                                                                                    |  |
|----------------------------------------------------------------------------------------------------|--|
| Ele Modifica Visualizza Preferiti Strumenti ?                                                                                                    |  |
| <ul> <li>Deve avere almeno 1 lettera maiuscola.</li> <li>Non deve includere il tuo cognome, nome o nome utente.</li> <li>La nuova password non può essere stata usata di recente (uttime tre volte).</li> </ul> |  |
| » Genera una nuova password automaticamente                                                                                                    |  |
| La nuova password soddisfa i requisiti imposti dalle regole                                                                                                    |  |
| Nuova Password                                                                                                    |  |
| Sicura                                                                                                    |  |
| Conferma Password                                                                                                    |  |
| •••••••                                                                                                    |  |
| Cambia Password Svuota Mostra Password                                                                                                    |  |
| Copyright 2010 Regione Liguria Timeout Inattività: 5 minuti<br>pizzirani@dts   10.10.6.60   Italian                                                                                                    |  |